## Sauvegarde de fichiers sans utiliser le logiciel fourni

Copiez les fichiers sur un ordinateur en suivant la méthode suivante.

1 Raccordez le câble USB à l'adaptateur secteur.

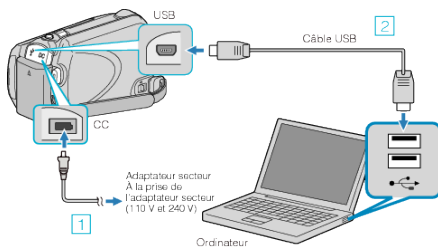

- 1 Raccordez l'adaptateur secteur à cet appareil.
- ② Raccordez l'appareil via le câble USB fourni.
- 2 Ouvrez l'écran LCD.

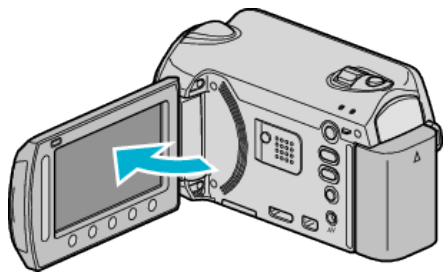

- Le menu MENU USB apparaît.
- 3 Sélectionnez "LECTURE SUR PC" et appuyez sur ®.

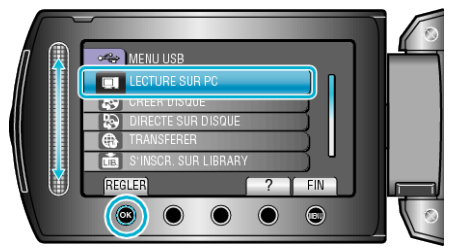

- Ferme le programme Everio MediaBrowser, s'il démarre.
- Les opérations suivantes doivent être effectuées sur l'ordinateur.
- 4 Sélectionnez "ordinateur" (Windows Vista) / "Mon ordinateur" (Windows XP) dans le menu Démarrer, puis cliquez sur l'icône EVER-IO\_HDD ou EVERIO\_SD.
- Le dossier s'ouvre.
- 5 Copiez les fichiers dans n'importe quel autre dossier de l'ordinateur (bureau, etc.).

## **ATTENTION:**

 Lorsque les dossiers ou fichiers sont supprimés/déplacés/renommés sur l'ordinateur, ils ne pourront plus être lus sur cet appareil.

## **REMARQUE:**

- Pour éditer les fichiers, utilisez un logiciel qui prenne en charge les fichiers MTS/JPEG.
- Lorsque vous débranchez cet appareil de l'ordinateur, déplacez l'icône EVERIO\_HDD ou EVERIO\_SD du bureau vers la poubelle.
- Les opérations ci-dessus sur ordinateur peuvent varier selon le système utilisé.